## Recetario de gnuplot (versión 5.2)

26 de febrero de 2018

▲□▶ ▲圖▶ ▲ 臣▶ ▲ 臣▶ ― 臣 … のへぐ

## Inicio de gnuplot

## \$ gnuplot

```
$ gnuplot
G N U P L O T
Version 5.2 patchlevel rc4 last modified 2017-07-30
Copyright (C) 1986-1993, 1998, 2004, 2007-2017
Thomas Williams, Colin Kelley and many others
gnuplot home: http://www.gnuplot.info
faq, bugs, etc: type "help FAQ"
immediate help: type "help" (plot window: hit 'h')
Terminal type is now 'wxt'
Options are '0 enhanced'
Encoding set to 'cp1252'.
gnuplot
```

## Representación de funciones de una variable y = f(x).

Supongamos la función f(x) = sin(x).Vamos a representarla usando el siguiente texto en línea de comandos:

```
gnuplot>
gnuplot> f(x)=sin(x)
gnuplot> plot f(x) w l
gnuplot>
```

la salida es:

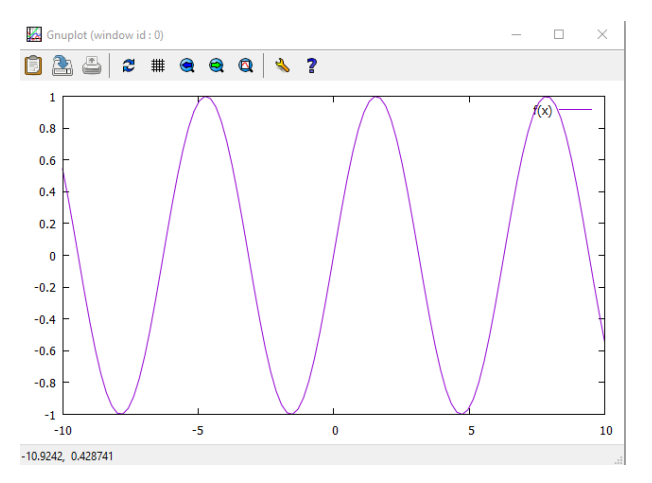

Se puede cambiar el rango en el eje X y en el eje Y de representacion de la función con los comandos:

 set xrange [xmin:xmax], set yrange [ymin:ymax], set zrange [zmin:zmax] (esta última para representaciones en 3D, ver más adelante) Representación de datos y = f(x) almacenados en un fichero, en la forma (x, y)

Tenemos un fichero que donde tenemos almacenados dos columnas de datos en el formato(x, y). Listamos el contenido del fichero con el comando unix "more file.dat". La salida es:

Representamos dichos datos, comenzamos gnuplot y hacemos:

```
$ gnuplot
G N U P L O T
Version 5.2 patchlevel rc4 last modified 2017-07-30
Copyright (C) 1986-1993, 1998, 2004, 2007-2017
Thomas williams, colin Kelley and many others
gnuplot home: http://www.gnuplot.info
faq, bugs, etc: type 'help FAQ'
immediate help: type 'help '(plot window: hit 'h')
Terminal type is now 'wct'
Options are' 0 emonect'
Options get 0 emonect'
Options get 0 emonect'
gnuplot> plot 'file.dat" u 1:2 w l lt 4 lw 3
gnuplot>
```

#### cuya salida es:

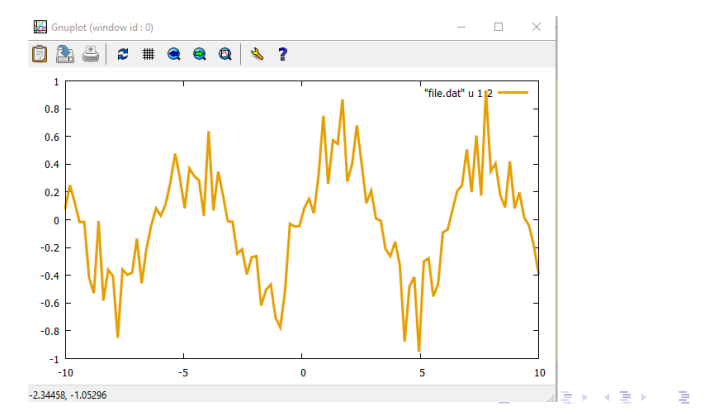

Vamos a explicar dicho línea de comandos: Primero se escribe "**plot**" que es el comando general para dibujar en dos dimensiones(x, y). Después se incluye el fichero a leer que se pone entre comillas "" o entre ' '. A continuación se usa el comando **using** (u abreviado) que va a indicar la columnas a representar, en este caso la columna 1 (para la x) y la 2 (para la y). A continuación un comando que indica como se va pintar los puntos del fichero y cuyos valores mas usados son:

| w I                                                                           | une los puntos con líneas                       |  |  |  |  |  |  |
|-------------------------------------------------------------------------------|-------------------------------------------------|--|--|--|--|--|--|
| w p                                                                           | w p dibuja los puntos y sin líneas              |  |  |  |  |  |  |
| w Ip                                                                          | dibuja con líneas y puntos                      |  |  |  |  |  |  |
| w steps                                                                       | dibuja con líneas horizontales entre los puntos |  |  |  |  |  |  |
| Cada uno de estos comandos tiene una serie de opciones como son               |                                                 |  |  |  |  |  |  |
| el tipo de línea (lt), la anchura de la línea (lw), el tipo de punto          |                                                 |  |  |  |  |  |  |
| ( <b>pt</b> ), el tamaño del punto ( <b>ps</b> ), etc, cada uno seguido de un |                                                 |  |  |  |  |  |  |
| numero que indica el valor asignado a cada opción (ver la ayuda               |                                                 |  |  |  |  |  |  |
| help de gnuplot para mas opciones). En el ejemplo de mas arriba se            |                                                 |  |  |  |  |  |  |
| ha representado los puntos con líneas, con el tipo de línea 4, y con          |                                                 |  |  |  |  |  |  |
| el grosor de línea 3.                                                         |                                                 |  |  |  |  |  |  |
|                                                                               |                                                 |  |  |  |  |  |  |

La función del último ejemplo se ha generado multiplicando la función sin(x) por un número aleatorio entre (0,1). Representamos ambas funciones (función sin(x) y los datos del fichero:

▲ロト ▲冊ト ▲ヨト ▲ヨト ヨー わえぐ

```
$ gnuplot
G N U P L O T
Version 5.2 patchlevel rc4 last modified 2017-07-30
Copyright (C) 1986-1993, 1998, 2004, 2007-2017
Thomas Williams, Colin Kelley and many others
gnuplot home: http://www.gnuplot.info
faq, bugs, etc: type "help FAQ"
immediate help: type "help" (plot window: hit 'h')
Terminal type is now 'wxt'
options are '0 enhanced'
Encoding set to 'cp1252'
gnuplot> plot 'file.dat' u 1:2 w steps lt 4 lw 3, sin(x) w l
gnuplot> plot 'file.dat' u 1:2 w steps lt 4 lw 3, sin(x) w l lt 1
gnuplot>
```

que da como salida:

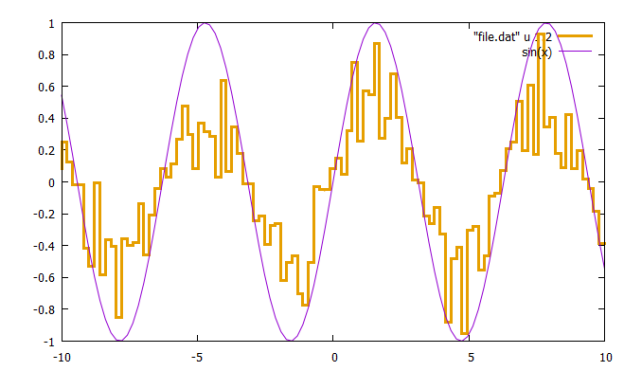

Notad dos cosas: 1) la figura en el fichero la hemos representado con **w** steps, y segundo la función original la hemos representado con **l** t 1, que es la línea violeta. Si no lo hubiésemos incluido la hubiese dibujado en azul que es el tipo de línea 2, ya que la función seno se pinta en segundo lugar en el anterior ejemplo y por defecto le asigna el tipo de línea 2.

#### Poniendo etiquetas a los ejes

Se utiliza el comando set xlabel 'xlabel', y set ylabel 'ylabel'

\$ gnuplot

G N U P L O T Version 5.2 patchlevel rc4 last modified 2017-07-30 Copyright (c) 1986-1993, 1998, 2004, 2007-2017 Thomas Williams, Colin Kelley and many others gnuplot home: http://www.gnuplot.info Taq, bugs, etc: type "help FAQ" 'immediate help: type "help" (plot window: hit 'h') Terminal type is now 'wxt' options are '0 enhanced' Encoding set to 'cpl252'. gnuplots pis sin(x) w1, 'file.dat' u 1:2 w steps lt 4 lw 3, sin(x)\*((1-0.001)+0.001\*rand(0)) w ste ps lw 2 gnuplots replat 'y= gnuplots replat 'y= gnuplots replat 'y= f(x)'

▲□▶ ▲□▶ ▲□▶ ▲□▶ □ のQ@

que da como salida:

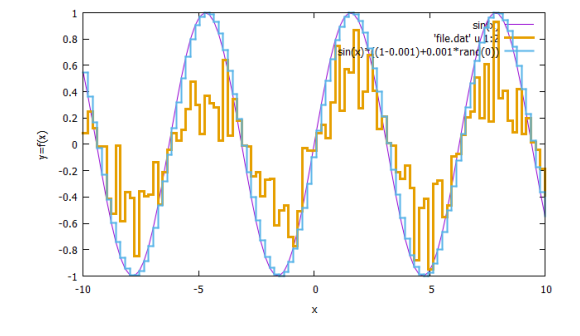

El tamaño de las etiquetas de los ejes se puede cambiar y también admite expresiones latex y formulas matemáticas (ver terminal epslatex)

Nota: en todas la gráficas, por defecto, se incluye en la esquina superior derecha información de lo que representa cada línea. Esta "key" se puede quitar usando el comando

### gnuplot> unset key

Nota: Siempre que hagamos una modificación a la gráfica podemos incluirla después del nuevo comando introducido haciendo gnuplot>replot

### Representación de superficies en 3D, z = f(x, y)

La representación en 3D es una extensión de la representación en 2D, incluyendo una nueva variable. Por lo tanto todos los comandos de las representación en 2D se pueden extender a 3D. Vamos a ver un ejemplo. Vamos a representar la función

$$z = \operatorname{sinc}(x, y) = \frac{\sin(\sqrt{x^2 + y^2})}{\sqrt{x^2 + y^2}}$$

El comando básico es "splot". Veamos un ejemplo

```
$ anuplot
       GNUPLOT
       Version 5.2 patchlevel rc4 last modified 2017-07-30
        Copyright (C) 1986-1993, 1998, 2004, 2007-2017
        Thomas Williams, Colin Kelley and many others
        qnuplot home:
                         http://www.gnuplot.info
        faq, bugs, etc: type "help FAQ
        immédiate help: type "help" (plot window: hit 'h')
Terminal type is now 'wxt'
Options are '0 enhanced'
Encoding set to 'cp1252'.
gnuplot> f(x,y)=(sin(sqrt(x*x+y*y)))/(sqrt(x*x+y*y))
qnuplot> splot f(x,y) \le 1
anuplot>
Ready
                                                          ・ロッ ・雪 ・ ・ ヨ ・ ・ ヨ ・
```

32x1

э

cuya salida es:

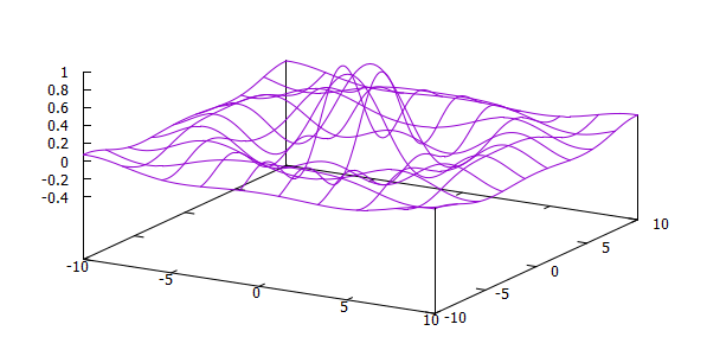

f(x,y) -

・ロト ・個ト ・モト ・モト

ж

que no es una figura muy óptima. Hay varias formas de optimizarla.

# Primero aumentaremos la rejilla de la superficie con el comando gnuplot> set isosamples 100,100

La salida es una rejilla  $100 \times 100$  (el que se pone por defecto es una rejilla  $10 \times 10$ ):

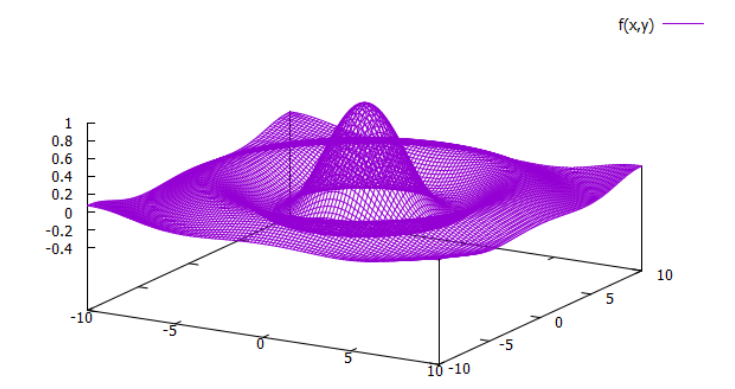

(a)

ж

Podemos incluir una paleta de colores para la superficie con el comando

## gnuplot> set pm3d

que después de repintar nos queda

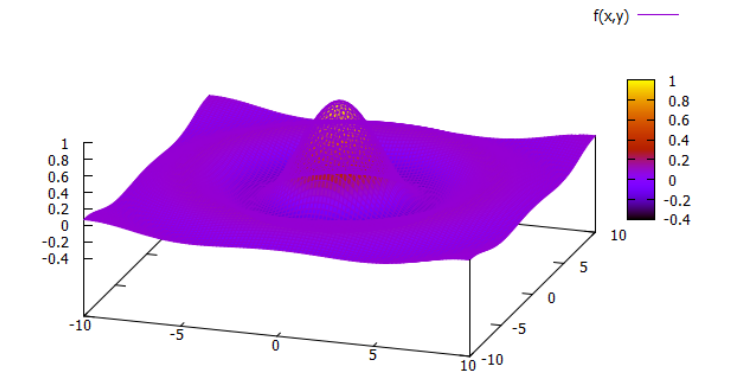

Podemos quitar la rejilla, pues en este caso oculta la superficie, con el comando

gnuplot> unset surface

que después de repintar da

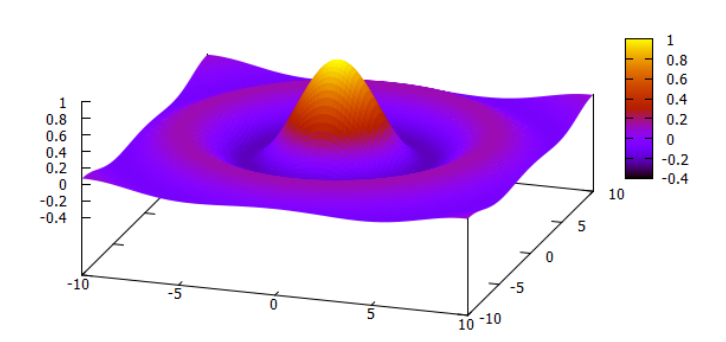

f(x,y)

・ロト ・個ト ・モト ・モト

æ

Podemos hacer la superficie transparente y mostrar los ejes con el comando gnuplot> set hidden3d

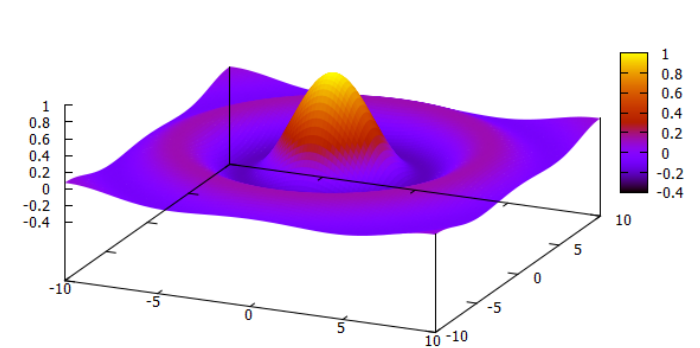

f(x,y)

# Por último podemos ver la proyección de dicha superficie en el plano $({\sf x},{\sf y})$ usando el comando

#### gnuplot> set view map

que después de repintar con "replot" da la salida:

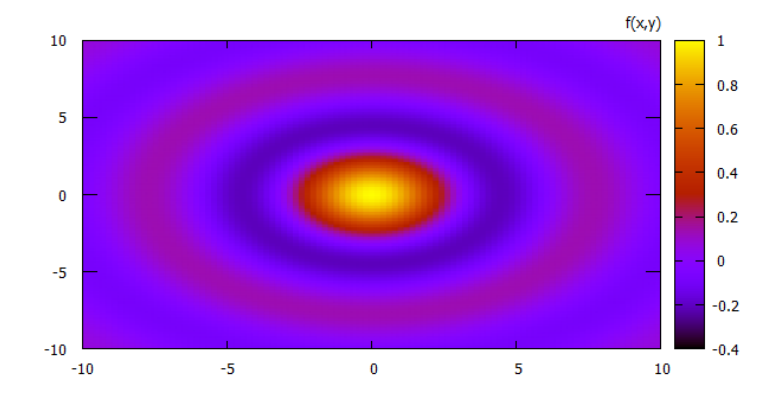

## A continuación se ponen los comandos usados para llegar a esta última gráfica

```
$ qnuplot
        GNUPLOT
        Version 5.2 patchlevel rc4 last modified 2017-07-30
        Copyright (C) 1986-1993, 1998, 2004, 2007-2017
        Thomas Williams, Colin Kelley and many others
        anuplot home:
                         http://www.gnuplot.info
        faq, bugs, etc: type "help FAQ"
        immediate help: type "help" (plot window: hit 'h')
Terminal type is now 'wxt'
Options are '0 enhanced'
Encoding set to 'cp1252'.
anuplot> f(x,y)=(sin(sart(x*x+y*y)))/(sart(x*x+y*y))
gnuplot> splot f(x,y) w l
gnuplot> set isosamples 100,100
qnuplot> replot
gnuplot> set pm3d
gnuplot> replot
gnuplot> unset surface
anuplot> replot
anuplot> set hidden3d
gnuplot> replot
gnuplot> set view map
anuplot> rep
anuplot> []
Ready
```

32x100

▲ロト ▲掃ト ▲ヨト ▲ヨト 三日 - のくで

### Haciendo películas con gnuplot

Hay varias formas de hacer películas con gnuplot. Veamos dos formas:

- A. La forma tradicional de hacer una película es haciendo un gif animado de un conjunto de **ficheros png**, cada uno de ellos siendo un fotograma de la película. Para esto hay que incluir bucles en gnuplot donde en cada paso del bucle se genera un fotograma (en formato png) y después se unen todos haciendo un gif animado. Ver la página http://www.gnuplotting.org/tag/animation/ para más información.
- B. Lo podemos hacer de forma más sencilla de forma interactiva con un bucle en la línea de comandos. La sintaxis para hacer el bucle es la que sigue:

```
S gnuplot
G N U P L O T
Version 5.2 patchlevel rc4 last modified 2017-07-30
Copyright (C) 1986-1993, 1988, 2004, 2007-2017
Thomas williams, Colin Kelley and many others
gnuplot home: http://www.gnuplot.info
Taq, bugs, etc: type "help FAQ"
immediate help: type "help FAQ"
options are '0 enhanced'
Encoding set to 'cpl252'
gnuplots do for [i=1:300] {plot 'prueba.dat' index i u 5:3 w ], '' index i u 5:4 w l}
May Not State State
```

◆□▶ ◆□▶ ◆□▶ ◆□▶ □ のQ@

Para que la película funcione hay que incluir una línea en blanco en el fichero de datos después de los datos correspondientes a cada fotograma, como la línea en blanco que se muestra a continuación (entre los datos del fotograma 2 y 3):

| MINGW32:-/FISICA_COM                                                                                                    |                                                                                                    |                                                                                                    |                                        |                                                                                                    | 4 Þ 🗙                                   |
|----------------------------------------------------------------------------------------------------|----------------------------------------------------------------------------------------------------|----------------------------------------------------------------------------------------------------|----------------------------------------|----------------------------------------------------------------------------------------------------|-----------------------------------------|
| $\begin{array}{r} -5.83136698E-31\\ -9.32281866E-32\\ 2.75048328E-31\\ 4.32309347E-31\\ 3.90439038E-31\\ 2.26629857E-31\\ 3.59946450E-32\\ -1.07058207E-31\\ -1.67506205E-31\\ -1.48113652E-31\\ -7.91430548E-32\\ -1.55280276E-32\\ -8.37963785E-33\\ 0.0000000\end{array}$ | $\begin{array}{r} -6.1093187c-31\\ -6.9324483c-31\\ -5.09818201c-31\\ -2.07568449c-31\\ 7.1355445c-32\\ 2.37644991c-31\\ 2.69198457c-31\\ 1.97827635c-31\\ 8.13958250c-32\\ -2.60088587c-32\\ -9.70330855c-32\\ -1.29808736c-31\\ -9.69137904c-32\\ 0.0000000\end{array}$ | C.00000000<br>O.0000000<br>O.0000000<br>O.0000000<br>O.0000000<br>O.0000000<br>O.0000000<br>O.0000000<br>O.0000000<br>O.0000000<br>O.0000000<br>O.0000000<br>O.0000000<br>O.0000000<br>O.0000000<br>O.0000000<br>O.0000000     | 0.000000000000000000000000000000000000 | 987.000000<br>988.000000<br>990.00000<br>991.000000<br>992.000000<br>993.000000<br>993.000000<br>994.000000<br>995.000000<br>995.000000<br>997.000000<br>999.000000<br>999.000000 | 2 2 2 2 2 2 2 2 2 2 2 2 2 2 2 2 2 2 2 2 |
| 0.00000000<br>1.78156261E-05<br>1.33426569E-04<br>2.64754199E-05<br>2.90292461E-04<br>-4.29738604E-04<br>-4.29738604E-04<br>-1.90187697E-04<br>-1.90187697E-04<br>1.113181634E-04<br>4.33067928E-04<br>2.38686699E-04                                                        | 0.00000000<br>1.88038921E-05<br>-8.38241249E-05<br>2.0716365E-04<br>4.51058056E-04<br>4.51058056E-04<br>-2.33816914E-04<br>-2.33816914E-04<br>-5.1681640E-05<br>-3.1860656E-04<br>3.1866656E-04<br>6.06734480E-04                                                         | 0.00000000<br>6.70982880E-10<br>1.78729138E-08<br>7.8816048E-08<br>1.32649205E-07<br>1.64486423E-07<br>1.64486423E-07<br>2.0913431E-07<br>2.0913431E-07<br>2.09130445E-07<br>3.60665252E-07<br>3.6409473E-07<br>4.35046559E-07 | 0.00000000000000000000000000000000000  | 0.0000000<br>1.0000000<br>3.0000000<br>4.0000000<br>6.0000000<br>6.0000000<br>0.0000000<br>1.0000000<br>11.0000000<br>12.000000<br>13.0000000                                     | 3 3 3 3 3 3 3 3 3 3 3 3 3 3 3 3 3 3 3   |

▲□▶ ▲□▶ ▲□▶ ▲□▶ ▲□ ● ● ●

Ready

Esta forma de crear películas por línea de comandos es muy útil pues nos permite ver de forma interactiva la película. Además podemos crear de forma muy sencilla el gif animado desde la línea de comandos usando la terminal **"gif animate"**:

```
gnuplot> set term gif animate
Terminal type is now 'gif'
Options are 'nocrop enhanced animate delay 10 loop 0 nooptimize size 640,480 font "ar
ial,12.0"
gnuplot> set output "animate.gif"
gnuplot> do for [i=1:300] {plot 'prueba.dat' index i u 5:3 w l, '' index i u 5:4 w l}
```

▲ロト ▲冊ト ▲ヨト ▲ヨト ヨー わえぐ

Ejercicio: comprobar que la salida es un gif animado.

### Uso de scripts

Todos los comandos que ponemos en la línea de comandos se pueden incluir de forma secuencial en un fichero o script, que llamaremos por ejemplo "figura.plot". Después desde cualquier ventana unix, podemos ejecutar el comando:

### \$ gnuplot figura.plot

que nos dará la salida deseada según los comandos incluidos en el script Ejemplo:

```
#contenidos del fichero figura.plot
set terminal pdfcairo size 8cm,6cm
set output 'figura.pdf'
set origin 0,0
sinc(x,y)=sin(sqrt(x*x+y*y))/(sqrt(x*x+y*y))
set samples 1000
set isosamples 100,100
set pm3d
unset surface
splot sinc(x,y) w l
Ejercicio: comprobar la salida del script anterior
```